20080129-3

# Windows Vista®をご利用のお客様へ

平素よりWeb Caster WLCB54GSF をご利用いただきまして、誠にあり がとうございます。

この度、本商品の無線ドライバについて、Windows Vista®対応をいた しましたので、以下の手順にて、無線接続を行なって頂きますよう、宜し くお願いします。

※無線ユーティリティについては、本対応を行なっておりません。

※本ドライバは、Windows Vista<sup>®</sup> (SP1)32bit版 Ultimate、Home Premium、Home Basic、Business に対応しております。

### く実施前のご注意>

・本商品をPC本体から外した状態で実施してください。

・「コンピュータの管理者」権限をもつユーザ名でログオンしてください。

## <手順①>

無線ドライバを以下のURLよりダウンロードします。

【無線ドライバ掲載URL】

http://www.ntt-west.co.jp/kiki/download/flets/gsf/wlcb54gsf.html

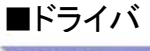

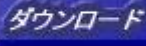

↑ クリック

VistaDriverSetup.exe 約4.52MB

....

【保存方法:Internet Explorer Ver.7.0(Windows Vista®)の場合】

1. [ダウンロード]上にマウスカーソルを重ね、右クリックする 2. 表示されるポップアップメニューの[対象をファイルに保存]をクリック する

# <手順②>

「名前を付けて保存」の画面が表示されますので、 「VistaDriverSetup.exe」を保存する場所を指定し、 【保存】ボタンをクリックします。

| 名前を付けて保存                 |            |        |                 | ×                |
|--------------------------|------------|--------|-----------------|------------------|
|                          | フトップ・      | + 4y   | 検索              | Ą                |
| ファイル名(N):<br>ファイルの種類(T): | VistaDrive | rSetup |                 | •                |
|                          | アプリケーション   |        |                 | *                |
| → フォルタの参照(8              | 3)         | クリック→〔 | ( <b></b> 保存(S) | <b>本+&gt;</b> セル |

## <手順③>

ダウンロードがはじまり、無事終了すると、指定し た場所に「VistaDriverSetup.exe」が保存されます。 ダウンロードしたファイルをダブルクリックしてくだ さい。

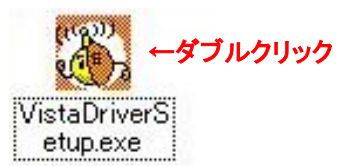

### <手順④>

「ユーザアカウント制御」の画面が出ますので「許可」をクリックしてください。

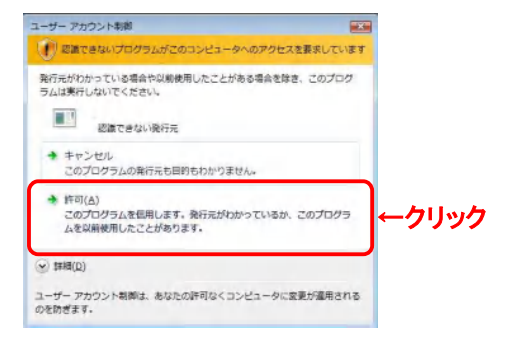

#### <手順⑤> <手順(9)> セットアップ画面が出るので、「次へ」をクリックして スタートボタンをクリックし、「ネットワーク」を選択し ください。 ます。 - 28 Windows Media Player **E** CG-WLCB54GSF セットアップペムシンモ Vindows フォト ギャラリー このプログラムは、CO-WLOB540SF をコメビュータニインストールします。こ のセッドアップ フログラムを実行する前に、すべてのWindows70グラムを終 アオミニンを相談します。 ¥ ペイント < 863(8) <u>\*\*\*</u>なりック <手順⑥> 「Windowsセキュリティ」画面が出たら、「このド すべてのプログラム ライバソフトウェアをインストールします」をクリッ クしてください。 検索の開始 矝 🔚 🖻 🌽 🕞 🕞 (x) ↑ クリック このドライバ ソフトウェアをインストールしません(D) お使いのデバイス用の、更新されたドライバ ソフトウェアが存在するかど うか製造元の Web サイトで確認してください。 このドライバ ソフトウェアをインストールします(!) 製造方の Web サイトまたはディスクから取得したドライバ ソフトウェア のみインストールしてください、その他のソースから取得した最多のないソ フトウェアは、コンピュータに成善を及ぼしたり、情報を盛んだりする可能 性があります。 <手順(10)> クリック 「ネットワーク」ウィンドウが表示されたら、ツール バーの「ネットワークと共有センター」をクリックしま 詳細の表示(D) す。 ・ ネットワーク <手順⑦> 🎍 整理 👻 📰 表示 🔹 ネットワークと共有センター 以下の画面が出たら、無線LANアダプタをPC このコンピュータはネットワークに接続していません。接続するに に差し込んでください。 お気に入りリンク ■ ドキュメント 日 ピクチャ 無線LANアダプタをPOに差し込んでください. 詳細 >> <手順⑧> く手順⑪> インストール終了の案内が出ますので、「完了」を 「ネットワークと共有センター」ウィンドウが表示され クリックしてください。 たら、「ネットワークに接続」をクリックします。 G-WLCB54G InstallShield Wizard の完了 2 セットアップは、エンピュータへ CG-WLCB54GSF のインストールを終了しました。 無線ドライバのインストールはこれで終了です。次 に無線親機へ接続します。

コンピュータ

ネットワーク

コントロール パネル 既定のプログラム

ヘルプとサポート

Ċ ^

カテゴリ ワー

2

名前

ネットワークと共有センター

接続されていません

ネットワークに接続

クリック

ADMIN-PC (このコンピュータ)

現在どのネットワークにも接続していません。

e admin-pc

接続先

ークリック

クリック

▼ <del>\$</del> ∲

インターネット

## <手順⑫>

「ネットワークに接続」画面が開き、利用可能な無 線ネットワークの一覧が表示されます。使用する ネットワーク名(SSID)を選択し、「接続」をクリック します。(例:CG-WLBARGSF)

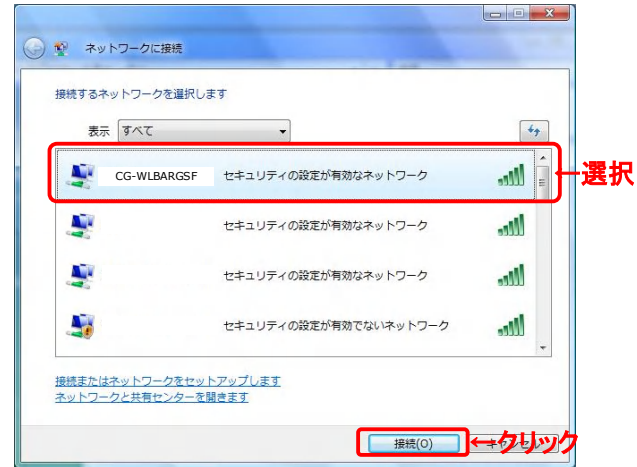

## <手順⑬>

「セキュリティキーまたはパスフレーズ」に無線親機 に設定している暗号化キーを入力し、「接続」をク リックしてください。

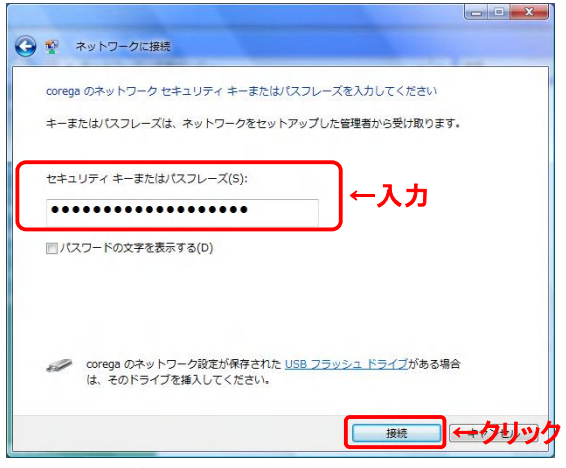

### <手順()>

正常に無線ネットワークに接続すると、次の画面が 表示されます。「閉じる」をクリックしてください。

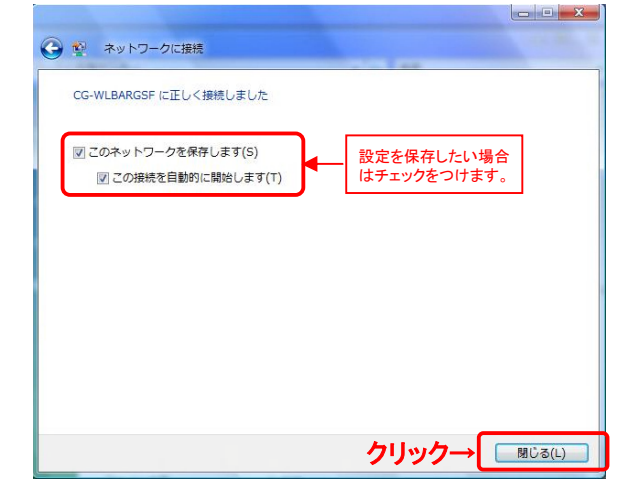

### <手順⑮>

「家庭」、「職場」、「公共の場所」のいずれかを選択 します。(例:「家庭」を選択)

ユーザーアカウント制御画面が表示された場合は、 「続行」をクリックします。

設定後、確認画面が表示されるので、「閉じる」をク リックします。

※本画面は、OSの設定状態によっては表示されない場合があります。

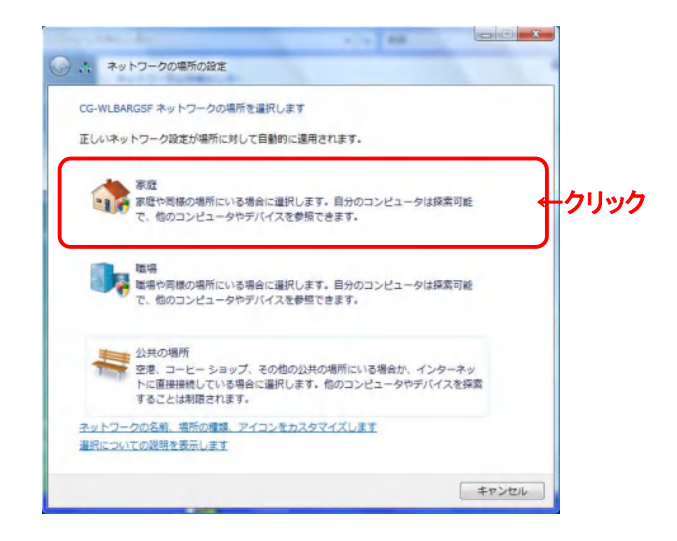

# <手順⑮>

以上で無線接続の設定は終了です。「閉じる」をク リックしてください。

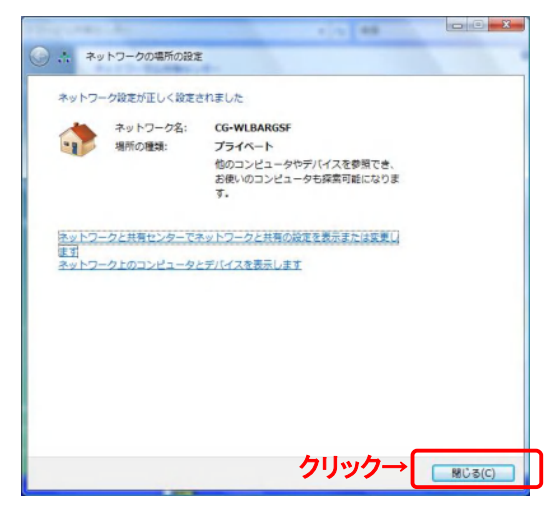

以上